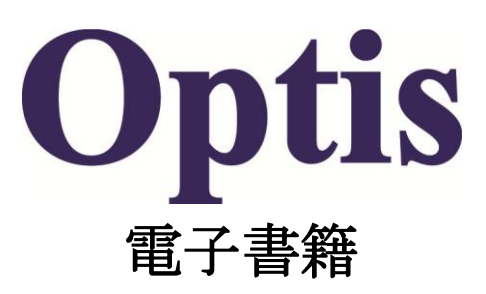

出版技研株式会社 〒102-0073 東京都千代田区九段北4-3-17 TEL 03-5848-7572 FAX 03-5848-7573 mail@shuppan-giken.co.jp www.shuppan-giken.co.jp

#### 書籍・事典の起動

全文検索・詳細検索の選択

検索結果 全件/1996件中

▶アーティキュレーション

1

| THAT BOD AND                                                                                                    |                                                                                                    |
|----------------------------------------------------------------------------------------------------|----------------------------------------------------------------------------------------------------|
|                                                                                                    |                                                                                                    |
| TANK INSTRUCT                                                                                                    | (1997) - 1997                                                                                                    |
| TYNER (ITHER)                                                                                                    | bet out This                                                                                                    |
|                                                                                                    |                                                                                                    |
|                                                                                                    | 7=2+\$35=247                                                                                                    |
| terinatia                                                                                                    | (7=9+Falr=3a2)                                                                                                    |
| 3 (ř.                                                                                                    | (A) with an a                                                                                                    |
|                                                                                                    |                                                                                                    |
| 9.2                                                                                                    | 42                                                                                                    |
| Oliveral -                                                                                                    | アーティキュレーションという語は、本来「量と量と性能心」という解析学上の「開始」と「動物では                                                                                                    |
| 007.0                                                                                                    | も」という音声学上の「分野化"の二遣り意味をもつ。                                                                                                    |
| - Andrews                                                                                                    | この語道的意味からして、それはあるものとあるものとをつなくだいう連続家と、区別するという不                                                                                                    |
| BEES TRANSP                                                                                                    | 要信用を同時に来せるものと考えられる。                                                                                                    |
| Prefatebergy                                                                                                    | 教育学校の分野においては、一時に、新聞内部の基立を学校的の参加市場は対応を使い、第一時                                                                                                    |
| DP WITH ST MACKY                                                                                                    | INCOMPANY AND TRACK OF CONCINENTS OF A TRACK FOR                                                                                                    |
| LCPRE事事件進行の由意委員会提供                                                                                                    | Charles and the second of the second second se |
| 1.007年来的に応知り自身及び回転後の保護に                                                                                                    |                                                                                                    |
| LOIS专会的(自然地設計正体会計地について)                                                                                                    | TC001800008888810 TW40000881684160081 7"77430"292                                                                                                    |
| 1.0(00W7T8/0M)                                                                                                    | 1.H2901~M00#0#A5H6.                                                                                                    |
| 1.0 ユネスロの教養の地位に開ける動き                                                                                                    | ・1つは、子どものスムーズな特日を助う、見違行定書するような実施的経営活作規定。許会する批                                                                                                    |
| 104(民主統有緊急)                                                                                                    | 青町建築である。他口1つは、より種植的な作業にして、千どかの月月な時行動にっそう保護させ、モ                                                                                                    |
| 1001送線新茶刷 🔼                                                                                                    | の十全な充満をいたらすような利益的素質性力である。                                                                                                    |
| 1410-4746)                                                                                                    |                                                                                                    |
| 211年22月の検査制度・11倍                                                                                                    | -19 <u>2</u>                                                                                                    |
| アカウンダビリティ                                                                                                    | アーディキュレーションは、といわけ学校開展の発達活種のなかで生まれた歴史的現金で、もともと                                                                                                    |
| アカチシック・チョー・さは見た                                                                                                    | アメリカロハイスカールとカバッジとの開催つけということから来生した老人方である。そして、少なくと                                                                                                    |
| 79-76/4-721                                                                                                    | 10002303988928                                                                                                    |
| <b>上</b> 方面养                                                                                                    | OTERSOOD BTS SOUPSIDE'S ABUSA FORESTON                                                                                                    |
| 二元 ( 操作王孝                                                                                                    | TRANSING AT CONTRACTOR OF A PROPERTY.                                                                                                    |
| 2.10                                                                                                    |                                                                                                    |
| PERCENTER AND TO THE PERCENT OF THE PERCENT                                                                                                    |                                                                                                    |
| a starting and a starting of the starting of the starting of t |                                                                                                    |
| E                                                                                                    |                                                                                                    |
| and the first second second seco                                                                                                    |                                                                                                    |
| TRACE I COMPAS                                                                                                    | (3 <b>*</b> 4:0) m                                                                                                    |

書籍・事典・本編の全文検索モードで起動 します。

A には項目名が表示されます。

BにはAで選択された項目(左に▲印がつ いています)の本文が表示されます。

項目名の選択はA欄をマウスでクリックしま す。

項目の移動はカーソルキーまたは [PageUp][PageDown]キーも使えます。

AB 表示欄の上下送りは、マウス、カーソル キーおよび[PageUp][PageDown]キーで操 作します。

事典 ファイル(E) 表示(V) ヘルプ(H) 事典本文 資 料 全文検索 詳細検索 7-() 検索候補 (3 槚 検索 7 31 クリア 2

連新

教

٠. 事典 ファイル(E) 表示(V) ヘルブ(H) 事典本文 資 料 全文検索詳細検索 検索対象 全索方法 アー 前方一致 🙃 部分一致 🕒 後方一致 ○項目 ● 全文 () 検索候補 (3 追加条件 概 AND COR 検索 7 31 クリア 20 連続 検索結果 全件/1996件中 \* アーティキュレーション 教

全文検索・詳細検索のボタンをマウスでクリ ックすると画面が切り替わります。

## 検索実行・検索文字のクリア・検索結果の表示

| ファイル(E) 表示(V) ヘルプ(H)        |   |
|-----------------------------|---|
| 事典本文 資料                     |   |
| 全文検索詳細検索                    |   |
|                             |   |
|                             |   |
| 検索候補                        |   |
| 政策科学                        |   |
| <sub>検</sub> C <sub>索</sub> |   |
| クリア <b>D</b>                |   |
|                             |   |
| 検索結果 6件/1996件中              | - |
| ▶ 教育行政学                     |   |
| 教育行政の社会学的研究                 |   |
| 教育財政学 🗲                     |   |
| 教育財政の歴史                     |   |
| 教育政策学                       |   |
| □ 政策科学                      |   |

検索候補の欄に文字を入力します。

日本語入力(FEP)が自動的に ON になります。

C 検索ボタンをクリックすると検索が実行され、

E 項目欄に結果が表示されます。(検索結 果件数は上部タイトル欄に表示)

\*[Enter]キーを押すことでも"検索ボタンを クリック"したことになります。

Dクリアボタンをクリックすると検索候補欄に 入力した文字が取り消されます。

続けて検索を行う場合、クリアボタンを使わず、検索候補欄に文字を上書き入力して 検索を実行します。

検索文字は本文中"赤色"で表記されます。

## 画像の表示・ポップアップヘルプの表示

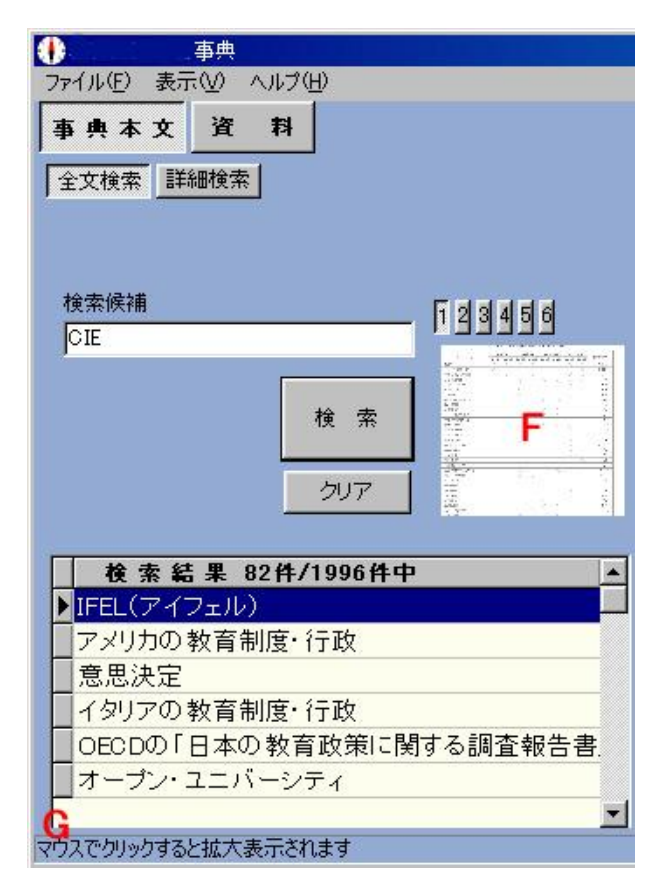

項目に画像データがある場合、F に表示されます。

F上部の1~6をマウスでクリックすると画像ページが切り替わります。

マウスポインタの置かれた場所のヘルプが ステータスバー(事典最下部)に表示されま す。

例)マウスポインタが F のところにある場合、 G のように表示されます。

## 画像の拡大表示・印刷

|          |          |      |         |     |                |         | _   |        |  |
|----------|----------|------|---------|-----|----------------|---------|-----|--------|--|
|          | IFE      | しの各部 | 腰の開     | 說会期 | および            | B.00.68 | t   |        |  |
|          | 1948     | 年度   | 1945    | 市政  | 195            | 家市会     | 195 | 市度     |  |
| 调用名      | (R) 1 83 | 網2期  | 18,5 KI | 第4期 | <b>31.5</b> 83 | 35.633  | 第7期 | 21.633 |  |
| 取用员      | 0        | 0    |         | 0   |                |         | Ċ.  | 0      |  |
| 小学校信仰主要  | 0        |      |         | Ū.  |                |         | 0   | 0      |  |
| 中那学校后海主事 | 0        | 0    |         | 0   |                |         |     | 0      |  |
| 小学校管理    |          |      |         |     |                | 0       | 0   | 0      |  |
| 中等学校管理   |          |      |         |     | 0              | 0       | 0   | 0      |  |
| 教授グループ   | 0        | 0    |         |     |                |         |     |        |  |
| 一般教育     |          | -    |         |     |                | 0       |     |        |  |
| 按周围检察增等和 |          |      |         |     |                | 0       |     |        |  |
| 教育評価     |          |      |         |     | 0              | 0       |     |        |  |
| 动范教育     |          |      |         |     |                | ð.      |     |        |  |
| 小学校教育課程  |          |      |         |     | 0              | 0       |     |        |  |
| 中等学校教育课程 |          |      |         |     | 0              | 0       |     |        |  |
| 要某和权苛    |          |      |         | 0   | G              | 0       | 0   |        |  |
| 家庭科教育    |          |      |         | 0   | 0              | 0       | -0  |        |  |
| 工業科教育    |          |      |         |     | 0              | 0       |     |        |  |

サムネイルFをマウスでクリックするとポップ アップ画面で拡大表示されます。 画像が大きい場合、最大化ボタンをクリック して表示領域を広くします。 画像全体がウインドウ内に、収まりきらない 場合、スクロールバーが付きます。 画像の表示倍率の変更・プリンタの設定・ 印刷ができます。

## 文字および文字サイズの変更

|                                       | _ 8 ×                                                                                                    |
|---------------------------------------|----------------------------------------------------------------------------------------------------|
|                                       |                                                                                                    |
| 1 1 1 1 1 1 1 1 1 1 1 1 1 1 1 1 1 1 1 |                                                                                                    |
|                                       | -                                                                                                    |
| HG正楷書14-PRO                           |                                                                                                    |
| DF P特太コシック1本<br>DF 特太ゴシック体            | <u> </u>                                                                                                    |
|                                       |                                                                                                    |
| FixedSys                              | -                                                                                                    |
| Garamond                              |                                                                                                    |
| GungsuhChe                            | -                                                                                                    |
|                                       | HG正楷書体-PRO<br>DF P特太ゴシック体<br>DF 特太ゴシック体<br>IF 特太ゴシック体<br>IF 数容手M<br>FixedSys<br>FixedSys<br>Garamond<br>Gungsuh<br>Gungsuh<br>GungsuhChe |

も「骨と骨とを結ぶ」という解剖学上の"関節" 5化"の二通り意味をもつ。 フォントはお使いのコンピュータにあるフォ ント群から選択できます。

フォント選択コンボボックスで選択したもの が、リストの一番上にきます。

文字サイズ(単位:ポイント)は8~72まで変 更できます。

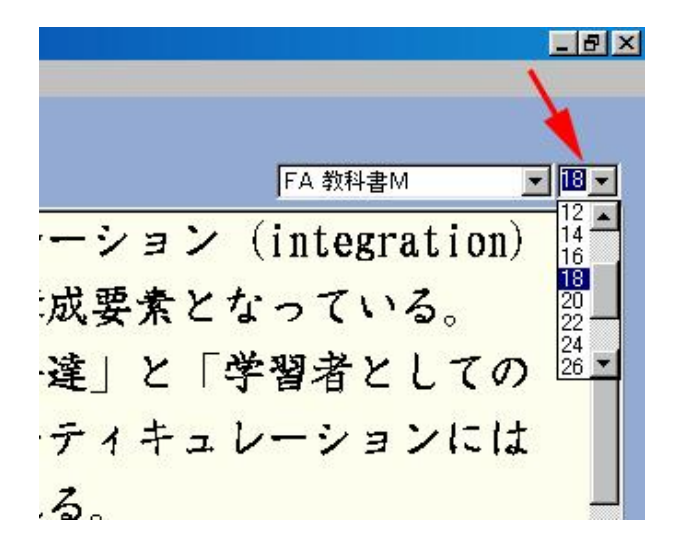

## 本文の印刷

|                                             | M                                                | 3 <b>61960</b>                         |           |
|---------------------------------------------|--------------------------------------------------|----------------------------------------|-----------|
| アーティキュレーション                                 | FIGE VER                                         | 1                                      | î         |
| (アーティキュレーション)<br>(英)articulation            | 2.8717778783047742<br>\$291722230                |                                        |           |
| 模念                                          |                                                  |                                        | _         |
| アーティキュレーションという語は、本来<br>る」という音声学上の"分齢化"の二通り! | すべて運動(6)                                         | 18"2, 1988                             | tic       |
| この語源的意味からして、それはあるも<br>連続面を同時に有するものと考えられる。   | ショートカットの作成(D)<br>お気に入りに追加(D).<br>ショースの第三への       | 区期するとい                                 | ら不        |
| 教育学の分野においては、一般に、教育                          | T-7=800                                          | 「係を撮」。同                                | 一段        |
| 階間の各学校を水平的に結合させるイン                          | 23.40                                            | 「育体系の基                                 | 本的構       |
| 成要素となっている。                                  | (1) (1) (1) (1) (1) (1) (1) (1) (1) (1)          |                                        |           |
| 子どもの「個としての成長発達」と「学習                         | 「110万方11(A) ホールボージ(日日)(万方方で)                     | ティキュレー                                 | ション       |
| には2つのレベルの作業が考えられる。                          | コリー英和1(1)ホームページ開発(地文)                            | a provence.                            |           |
| 1つは、子どものスムーズな移行を妨げ                          | 309英和1(0)電子錄書                                    | 解消,除去                                  | する教       |
| 育的措置である。他の1つは、より種類が                         | ついられ(な)皆声が定<br>つい変和(の)除まパーで読まれた                  | っそう保護さ                                 | 5tt. 7    |
| の十全な発達をもたらすような創造的教育                         | 110年末の1(0)10月10日10111111111111111111111111111111 |                                        |           |
| 15頁                                         | プロパティモ                                           |                                        |           |
| アーティキュレーションは、とりわけ学校                         | 肌度の発達遺程のなかで生まれた目                                 | 要的概念で、                                 | 5252      |
| アメリカのハイスクールとカレッジとの関連                        | づけということから派生した考え方で                                | ある、そして、                                | わなくと      |
| も次のような特徴を有する。                               |                                                  |                                        |           |
| の学校単位の自立性・独立性 つない                           | ア*区和する"という意味から、それ」                               | は教育単位とい                                | 708       |
| 学校の分離しゆうを安認するものであり                          | 1.スチカを約線とする。                                     | ************************************** | 5 - V - G |
|                                             |                                                  |                                        |           |

印刷をおこなうには、本文画面上をマウス で右クリックし、コンテキストメニューから印 刷を選択します。

## URLの表示

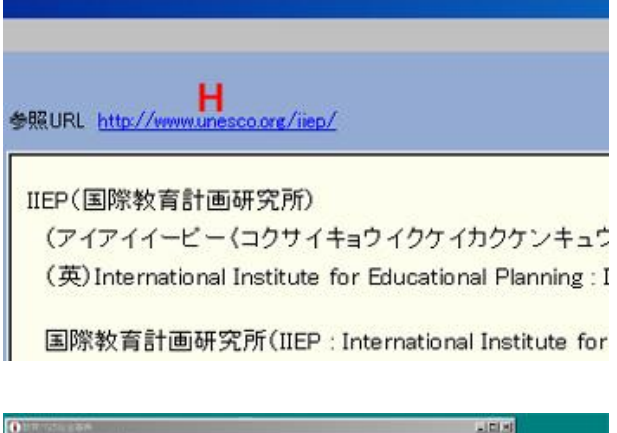

項目に URL データがある場合、本文上部 Hに表示されます。

マウスでクリックすると下記のようにブラウザが自動起動します。

注:ご使用には、インターネットへの接続が 必要となります。

インターネットへの接続ができない場合、ご 使用にならないでください。

### 詳細検索 (AND)

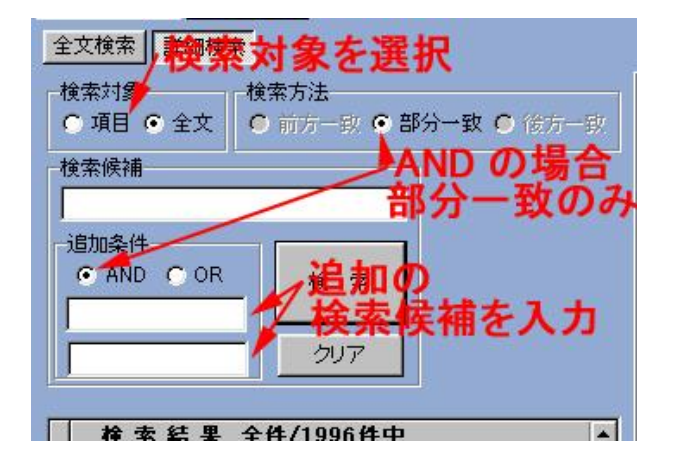

複数の条件で、検索項目を絞り込む場合 に使います。

検索候補と追加条件に記入した複数の検 索文字を"かつ"で結びつけて検索する場 合、追加条件のANDをチェックします。 検索方法は部分一致のみとなります。

# 詳細検索 (OR)

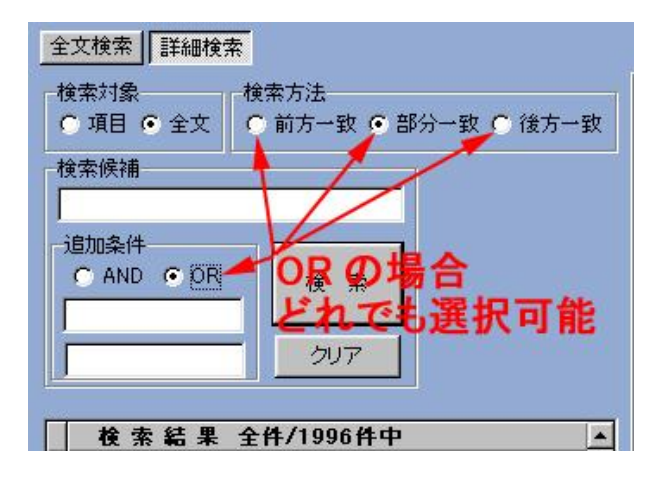

複数の条件で、検索項目を広げる場合に 使います。

(類義語や略称などを含めて検索するとき にも使います。)

検索候補と追加条件に記入した複数の検 索文字を"または"で結びつけて検索する 場合、追加条件の OR をチェックします。

検索方法は、前方一致、部分一致、後方 一致から選んで、チェックします。

検索候補が1つだけで、前方一致・後方一 致の検索をおこなう場合、OR をチェックし ます。

(例)中央教育審議会・中教審の両方の文字を検索候補として実行する。

#### メモ欄

| ■ いう不連続面を同時に有するものと考                  | zón 🗾                   |
|--------------------------------------|-------------------------|
| この個よこ覧のように自由に <u>文字の記入及び</u><br>来ます。 | 元に戻す(1)                 |
| <b>•</b>                             | 1777月77日<br>コピー(C)      |
|                                      | 貼り付け()                  |
|                                      | 前原(D)                   |
|                                      | すべて選択( <u>A</u> )       |
|                                      | 日本語入力 - オフ(L)<br>再変換(L) |

メモ欄には、文字数無制限で記入ができます。

メモ欄画面上をマウスで右クリックし、コン テキストメニューから文字の貼り付け等がで きます。

## 項目のフォント変更

|                                        | 事典   |                           |
|----------------------------------------|------|---------------------------|
| ファイル(E)                                | 表示⊙  | ヘルプ(王)                    |
| 事典本                                    | 項目名  | 表示フォント(2)                 |
| 全文検索                                   | 詳細検知 | R X                       |
| <ul> <li>検索対象</li> <li>○ 項目</li> </ul> | • 全文 | 検索方法<br>○前方一致 ◎部分一致 ○後方一致 |
| 検索候補                                   |      |                           |
| 追加条件                                   | C OP |                           |

表示(V)をマウスでクリックし、さらに項目名 表示フォント(Z)をマウスでクリックします。 下記のダイアログボックスで、フォントの種 類・サイズ・色を変更できます。

| RAME DANKS                                                                 |                      | 争任URL                                                                                                    |                                                                                                    |
|----------------------------------------------------------------------------|----------------------|----------------------------------------------------------------------------------------------------|----------------------------------------------------------------------------------------------------|
| 株売り造<br>の項目 9 全文 の前方一致 9 部分一致 9                                            | 他方一致                 | アーディキュレー                                                                                                    | tat                                                                                                    |
| 12.14.18                                                                   | 745/F                | 7-4 - 14 1                                                                                                    | 12                                                                                                    |
| 20219<br>NID # 04                                                          |                      | 11-12-1<br>12-12-12-1<br>12-12-12-12-1<br>12-12-12-12-1<br>12-12-12-12-1<br>12-12-12-12-12-1<br>12-12-12-12-12-1<br>12-12-12-12-12-12-1<br>12-12-12-12-12-12-12-1<br>12-12-12-12-12-12-12-12-12-12-12-12-12-1 | 33/4400         ↑/1500           A#         2           000         000           121         000           121         000           121         000           121         000           121         000           121         000           121         000           121         000 |
| 検索結果 全体/1936件中<br>アーティキュシーショフ<br>IIEP (別務教育計画研究所)                          | 文字版の<br>「一取以<br>「一下線 | NURIO                                                                                                    | 10736<br>10736<br>Aaあムアナ東京                                                                                                    |
| ILOS7号条約(結社の自由及び目<br>ILOS7号条約(活社の自由及び目<br>ILO98号条約(活動権及び留体支<br>ILO(該称労働権項) |                      | a y                                                                                                    | anolestos<br>Et+la _                                                                                                    |
| ILO・コネスコの教員の地位に開                                                           | Menen                | tt.                                                                                                    | Carterie and compact and a cost of                                                                                                    |
| IDE (氏主教責協会)<br>IBE (因修教育局)                                                |                      | の十全な発達さ                                                                                                    | もたらすような動き的教育努力である。                                                                                                    |
| IFEL (アイフェル)<br>アイルランドの教育制度、行政<br>アカウンタビリティ<br>アカブミック・デュー・プロセス             |                      | 特賞<br>アーディキュレ<br>アメリカのハイス                                                                                                    | ーションは、とりわけ学校制度の発達通程の<br>パワールとちレッジとの関連づけということから                                                                                                    |
| アチーブメント・テスト<br>圧力関係<br>充て指導主事                                              |                      | も次のような特<br>①学校単位の<br>学校の公務・他                                                                                                    | 質を有する。<br>自立性・独立性 つないで"区別する"とい<br>立ち究時すまたのであり、オエスキハを範載)                                                                                                    |
| 光てる<br>アドバンスト・プレイスメント・<br>アドバンスト・プレイスメント・                                  | 103                  |                                                                                                    |                                                                                                    |

#### 資料の概要

| O PRINCIPA                                                                                                    |                                                                                                    | ALC: N                                                                                                    |
|----------------------------------------------------------------------------------------------------|----------------------------------------------------------------------------------------------------|----------------------------------------------------------------------------------------------------|
| THAT HOP A                                                                                                    | 178                                                                                                    |                                                                                                    |
| TAAX R                                                                                                    |                                                                                                    |                                                                                                    |
| BROURSARA.                                                                                                    | 町内田市市市市  町内市市市市市市  市市市市  市内市市市市  市内市市市市  市市市市市市                                                                                                    |                                                                                                    |
| -                                                                                                    | 2 2 2 M B B 30X                                                                                                    | 1 th peri                                                                                                    |
|                                                                                                    | MIRT CALL IN CONTRACTOR CONTRACTOR                                                                                                    | Constant of the second second s |
| 1200                                                                                                    |                                                                                                    | 취습                                                                                                    |
| Contraction of the local distribution of the local distribution of the |                                                                                                    | 1                                                                                                    |
| -10 H                                                                                                    | EXHIT BIE KANGE ABAD-AD                                                                                                    |                                                                                                    |
|                                                                                                    |                                                                                                    |                                                                                                    |
| AND ADD                                                                                                    | AR NESSE                                                                                                    |                                                                                                    |
|                                                                                                    |                                                                                                    |                                                                                                    |
| an " las"                                                                                                    | ARELD, JOSTEFSHER (BRUPR)                                                                                                    |                                                                                                    |
| and the second                                                                                                    | NAME AND ADDRESS AND ADDRESS ADDRESS A |                                                                                                    |
| No. a. Joan                                                                                                    | A PHC BRANUSC. BINS HILL BRANCHICK INT                                                                                                    |                                                                                                    |
|                                                                                                    | 14-1                                                                                                    |                                                                                                    |
| 402 . FN                                                                                                    |                                                                                                    |                                                                                                    |
| INCOME AND A                                                                                                    | 読んだ大変に要求意味作す。                                                                                                    |                                                                                                    |
| -R                                                                                                    |                                                                                                    |                                                                                                    |
| 1014-0-0                                                                                                    | R. LOR. MARGINER                                                                                                    |                                                                                                    |
|                                                                                                    |                                                                                                    |                                                                                                    |
| 120 4- 7.50                                                                                                    | 「「学校」「学会会」が人気が高い、活動業に                                                                                                    |                                                                                                    |
|                                                                                                    | and the second second second second second second second second second second second second second second second                                                                                                    |                                                                                                    |
| 300 # ALS                                                                                                    | 「あやンディングリンクム、イングシンド花台帯 パンペンスの街台 手書が発見り 一つはしあべり数学り手書を取り                                                                                                    |                                                                                                    |
| 1000 C 100                                                                                                    |                                                                                                    |                                                                                                    |
| RATURERASA                                                                                                    |                                                                                                    |                                                                                                    |
| 10-1 6 11                                                                                                    | DOMPAS                                                                                                    | 10 CO340E                                                                                                    |

画面左上の資料ボタンをクリックすると、資料編が表示されます。 資料1~6のタブをクリックして、各ページを 開きます。

## 資料1(年表形式)

| 教育行政史間連年表               | 教育関係審議会教               | 育改革国民会                 | 議 学習指導要領 関連サイト     |
|-------------------------|------------------------|------------------------|--------------------|
| 7527A                   | 政令 0                   | 高等 💌                   | CAND 検索 クリア        |
| 検索結果 5件/3.              | 641件中                  | 行政                     |                    |
| 1985 年2 月21日<br>フランス 高等 | 全国大学評価委員会<br>政令により17名) | 20 就 (1) 方<br>初等<br>中等 | 義及び「加富に」のする政令(全155 |
| 1987年1月20日<br>フランス 高等   | 全国大学審議会設置              | ■ 技術<br>随吉 -           | -31〉:高等教育段階の人事同数   |

A欄に検索文字を入力します。
 追加の検索文字がある場合、B欄にも入力します。
 C欄はキーワード検索に使用します。

ABCの各欄は、

複数の条件で検索項目を絞り込む場合に、AND(かつ)をチェック、 複数の条件で検索項目を広げる場合に、OR(または)をチェックします。 (類義語や略称などを含めて検索するときは、ORをチェックします。) 検索を実行するには、検索ボタンをクリックします。 \*[Enter]キーを押すことでも"検索ボタンをクリック"したことになります。 検索文字全部を消去するには、クリアボタンをクリックします。 検索文字の一部を変更するときは、その部分で文字を上書きして、検索を実行してください。

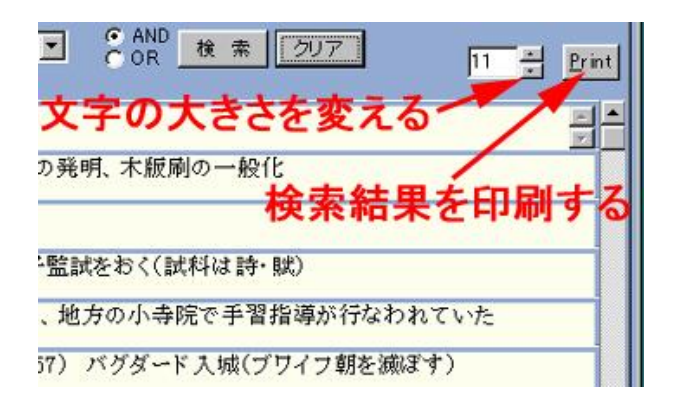

文字サイズはポイント単位で変更できま す。

本文データ行数が縦幅を越える場合は、 右のスクロールボタンをクリックして上下に スクロールしてご覧下さい。

検索で抽出されたデータは、右上の Print ボタンをクリックすると、印刷されます。

## 資料2~6(html 形式)

| (August Charles                                                                                                    | A878                                                                                                    |
|----------------------------------------------------------------------------------------------------|----------------------------------------------------------------------------------------------------|
| 典本文 资                                                                                                    | 11                                                                                                    |
| WAR OF BRIDE R                                                                                                    | - 教育整体高速会   のなかな可能会は   安安の成果は   時度から   男がかけから、 日   30 *                                                                                                    |
| HILL REAL PROPERTY AND INCOME.                                                                                                    | · ···································                                                                                                    |
| 3本教育行政学会                                                                                                    | 者教育行政総合審典ICO-ROM版作品                                                                                                    |
|                                                                                                    |                                                                                                    |
| 3                                                                                                    | (部科学省・文部省 主要審議会答申・議事録等<br>収録審議会一覧                                                                                                    |
|                                                                                                    | ※ご知になりたい春藤会名をクリックしてください。                                                                                                    |
| ×##78 #                                                                                                    | <b>代</b> 行主要審議会 (2001 [平成13] 年5月現在)                                                                                                    |
| DADTER                                                                                                    |                                                                                                    |
| - ALL AND ALL A                                                                                                    |                                                                                                    |
| 数科用因素核发                                                                                                    | (調査審議会                                                                                                    |
|                                                                                                    | KINA (Speed II. deal deal Block)                                                                                                    |
| AND THE                                                                                                    | ang (2000(+M12)+12))                                                                                                    |
| 中央教育資源的                                                                                                    |                                                                                                    |
| 1. 1. 1. 1. 1. 1. 1. 1. 1. 1. 1. 1. 1. 1                                                                                                    |                                                                                                    |
| 於宮腹程書講会                                                                                                    |                                                                                                    |
| and in the lot of the lot                                                                                                    |                                                                                                    |
| <b>X2+卷课资 《</b> 选定                                                                                                    | 上でのマウスの右クリックで、コンテキストメニューをオープンへます>                                                                                                    |
|                                                                                                    | 上でのやり入の右の小りで、エンテキストメニューをオープン人ます>                                                                                                    |
|                                                                                                    | 上でのでウルの石のりらつで、エンテキストメニューをオープンルます>                                                                                                    |
|                                                                                                    | 上でのマウスの石のソックで、エノテキストメニューをオープノルます>                                                                                                    |
|                                                                                                    | 上でのやり入め名の597で、エンテキストメニューをオープンルます><br>「####  ちちやすビバネは  #ビヨちをは   ##F10  #P072(*#=を] 10(+120) ×1   5.840                                                                                                    |
| TERESTON AND<br>TERESTON AND<br>TERESTON<br>TERESTON<br>TERESTON                                                                                                    | 上でのやり入め名の597で、エンテキストメニューをオープンルます><br>「<br>なまま」「おちちを出けたは」を出まれる「用また心」用れただちだーな「いかいたらって」れます <br>のなまれたいたい日<br>の                                                                                                    |
|                                                                                                    | LECORO200609900, IJF#2k9Lii=88-724892<br> 889  850512698  #28588  #2745  875558-8  55526;55  886  <br> 2284:55558                                                                                                    |
|                                                                                                    | 上でのやう26名のかつで、エクキストメニューをオーフンルます)<br>「ほかか」ホロッキビンドルは」そこのある(用なイロ、デバロスパモーな」にロール(                                                                                                    |
|                                                                                                    | 上でのやう26名のかうで、エテキストメニューをオープンルオン<br>Fame(International)をはまれる(Matrix)の「Matrix)の一覧(International)をして)<br>RadaArco-Hondl<br>歴代文部大臣一覧                                                                                                    |
|                                                                                                    | LECOROXAGONOC、エクキストメニューセオーフンルオン<br>Name   NATIONAL H & LARAN   MAZINE   LINE MOUNT   NAME  <br>Name + control<br>歴代文 部人臣一覧                                                                                                    |
|                                                                                                    | 上でのやり入め名の597で、エデキストメニューをオープノルます)<br>「ほかか」ホットサンジュ」 - サインジンズーを「ロッ・スト・ス」 Nave  <br>「ほうかくかっか」<br>歴代文部大臣一覧<br>- サビッド - ゴンドリー・サントサンジング - 10                                                                                                    |
|                                                                                                    | 上でのやり2018日のかりで、エジテキストメニューをオープンルます><br>「確認者」(京内の私に対応は) 単位の名称(「南京大阪小田一覧」(同か)、あらって) 私用を]<br>には書きたいべい時<br>歴代文部大臣一覧<br>大学和大賞 正都好り、大学大幅に次月、大大雪や大学研究(1971年106を登録(~3.10)<br>- 大学校、「古田秋、女好(~3.10)                                                                                                    |
|                                                                                                    | 上を切けつえの名のかかで、エグラネトメニューをオープノルます><br>「日本本」「京大の「田山」」」「日本スト」「田川工が「田川工が「田」」「日本」」<br>「日本本」「京大の「田」<br>歴代文部大臣一覧<br>大学研究員 は最初日、大塚八地に没法、大大海中大学研究[10]でも否定世界(一次に)<br>大大学校、大部長大道「一覧」                                                                                                    |
| STITE         STITE         STITE           STITE         STITE         STITE           STITE         STITE         STITE           STITE         STITE         STITE           STITE         STITE         STITE           STITE         STITE         STITE                                                                                                    | 上でのやり200-80からで、エデキストメニューをオープノルます><br>「通知者」「本市やす200-80」を出まれる「開催すべ」形で200-50」を引いた。と、「私命」<br>にはまれたいています<br>歴代文部大臣 一覧<br>大学和21月 に最初日、大学人体に説作、大大年年で学研究(月前でも行を登場(〜3,13)<br>大本年生、古部長、女師(〜3,13)<br>大学校21(〜3,13) で、2月 、 二学会/11日でで二月、古白と言語(<br>学校21(〜3,13) で、2月 、 二学会/11日でで二月、古白と言語(<br>学校21(〜3,13) で、2月 、 二学会/11日でで二月、古白と言語(                                                                                                    |
| BCH-BCHEST         BCH-BCHEST         BCH-BCHEST           STATUS         STATUS         STATUS           STATUS         STATUS         STATUS           STATUS <td>は2007020660990で、エグラネスシニューをオープノルます&gt;<br/>「<br/>「<br/>「<br/>「<br/>「<br/>「<br/>「<br/>「<br/>「<br/>「<br/>「<br/>」<br/>「<br/>」<br/>」<br/>「<br/>」<br/>」<br/>「<br/>」<br/>」<br/>「<br/>」<br/>」<br/>「<br/>」<br/>「<br/>」<br/>」<br/>「<br/>」<br/>」<br/>「<br/>」<br/>」<br/>」<br/>「<br/>」<br/>」<br/>」<br/>「<br/>」<br/>」<br/>」<br/>「<br/>」<br/>」<br/>」<br/>「<br/>」<br/>」<br/>」<br/>」<br/>」<br/>」<br/>」<br/>」<br/>」<br/>」<br/>、<br/>」<br/>、<br/>」<br/>、<br/>」<br/>、<br/>」<br/>、<br/>」<br/>、<br/>」<br/>、<br/>」<br/>、<br/>」<br/>、<br/>」<br/>、<br/>、<br/>、<br/>、<br/>、<br/>、<br/>、<br/>、<br/>、<br/>、<br/>、<br/>、<br/>、</td> | は2007020660990で、エグラネスシニューをオープノルます><br>「<br>「<br>「<br>「<br>「<br>「<br>「<br>「<br>「<br>「<br>「<br>」<br>「<br>」<br>」<br>「<br>」<br>」<br>「<br>」<br>」<br>「<br>」<br>」<br>「<br>」<br>「<br>」<br>」<br>「<br>」<br>」<br>「<br>」<br>」<br>」<br>「<br>」<br>」<br>」<br>「<br>」<br>」<br>」<br>「<br>」<br>」<br>」<br>「<br>」<br>」<br>」<br>」<br>」<br>」<br>」<br>」<br>」<br>」<br>、<br>」<br>、<br>」<br>、<br>」<br>、<br>」<br>、<br>」<br>、<br>」<br>、<br>」<br>、<br>」<br>、<br>」<br>、<br>、<br>、<br>、<br>、<br>、<br>、<br>、<br>、<br>、<br>、<br>、<br>、                                                                                                    |
|                                                                                                    | 上を切けつえの名のからで、エデキストメニューをオープノルます><br>「確全」(気力のでなんかな)、エデキストメニューをオープノルます><br>「日本本のにいい何<br>歴代文部人臣一覧<br>大学校に見 工業を中、大学大師に次方、大学生や大学校以下ができたを学校(〜ムに)<br>大学校に見 工業を中、大学大師に次方、大学生や大学校以下ができたを学校(〜ムに)<br>大学校に入 ござい、などの、大学生や大学校の以下がである。そのたぜは<br>会社にやか、文学校、美学人がレススを中、それたし、<br>大学校に見 二月本、大学人が大学人の人に、一般などの(〜ヤに)(ム)<br>文学校に見 二月本 大学が大学人の人に、一般などの(〜ヤに)(ム)<br>文学校に見 二月本 大学が入えたを中、それたし、                                                                                                    |
|                                                                                                    | 上を切けつえる名が少なり、エグラネストメニューをオープノルます><br>「確認者」を取りておいたは、単ななる条体(例のまた)、例のために、2 (私命を)<br>には含まれたべいが<br>歴代文部大臣一覧<br>かがないたいが、大都をしておいた。<br>大学校に大道部長のために、この、二学校、大学会社大学が以上すであたを学校(~んに)<br>大学校に大道部長のために、この、二学校、大学会社大学が以上すであたを学校(~んに)<br>大学校に大道部長のために、この、二学校、大学会社大学が以上すでした。<br>などの大都にないため、大学の上述を学っていた。<br>大学校にあっためたりまたが、大学の上述を学っていた。<br>大学校にあっためたりまたが、大学の上述を学っていた。<br>本学校にあったが、大学校になったの、二学校であり、<br>「この」                                                                                                    |
| Control (1997) (1983)     Control (1997)     Control (1997)     Control (1997)     Control (1997)     Control (1997)     Control (1997)     Control (1997)     Control (1997)     Control (1997)     Control (1997)     Control (1997)     Control (1997)                                                                                                    | は200702.00名の9900、12万年入れメニューをオープノルます><br>「日本市会」意味の可加加な加速「単位の市場は「市内の市場に一覧」(10日)、市会会会「日本」<br>日本市会」「大学校会」「日本」<br>一型化文部大臣一覧<br>一定様の大力部長の「一支」の、サークーの日本、名称と登録<br>中市人下が見た、文部長の「一支」の、サークーの日本、名称と登録<br>中市人下が見た、文部長の「一支」の、サークーの日本、名称と登録<br>中市人下が見た、文部長の「一支」の、サークーの日本、名称と登録<br>中市人下が見た、文部長の「一支」の、サークーの日本、名称と登録<br>中市人下が見た、文部長の「一支」の、日本の一定の日本での日本、<br>大学校に見、文部人が同志を見一、日本の日本の日本<br>大学校に見、文部人が同志を見一、日本の日本の日本<br>大学校に見、文部人が同志を見一、日本の日本<br>大学校に見、文部人が同志を見一、日本の日本<br>大学校に見、文部人が同志を見一、日本の日本                                                                                                    |
|                                                                                                    | は20070326名の9920、125年3月521~4月7-22人ます><br>「日本市(日本の19200、125年3月521年1月7-2人ます><br>「日本市(日本の19200、125年3月52日年1月7-3日の)」<br>日本市(日本の19200<br>定日本市(日本の19200)<br>定日本市(日本の19200)<br>定日本市(日本の19200)<br>定日本市(日本の19200)<br>定日本市(日本の19200)<br>定日本市(日本の19200年3月10日)<br>定日本市(日本の1920日年3月10日)<br>定日本市(日本の1920日)<br>定日本市(日本の1920日)<br>定日本市(日本の1920日年3月10日)<br>定日本市(日本の1920日年3月10日)<br>定日本市(日本)(日本)(日本)(日本)(日本)(日本)(日本)(日本)(日本)(日本)                                                                                                    |
|                                                                                                    | は200702.000の9920、12万年入れメニューをオープノルます><br>「<br>「<br>「<br>「<br>「<br>「<br>「<br>「<br>「<br>「<br>「<br>「<br>「                                                                                                    |
|                                                                                                    | 上学校で70.2000年の590で、エグラネストメニューをオープノルます><br>「日本ます」またがであった日本、「「「「「「「「「「「「」」」」」」」<br>「日本ますについい日<br>歴代文部大臣一覧<br>一覧になったして、「「」」」<br>一覧になったして、「」」<br>一覧になったして、「」」<br>「「」」」<br>「」」」<br>「」」<br>「」」」<br>「」」」<br>「」」」<br>「」」」<br>「」」」<br>「」」」<br>「」」」<br>「」」」<br>「」」」<br>「」」」<br>「」」」<br>「」」」<br>「」」」<br>「」」<br>「」」<br>「」」」<br>「」」」<br>「」」<br>「」」<br>「」」<br>「」」<br>「」」<br>「」」<br>「」」<br>「」」<br>「」」<br>「」」<br>「」」<br>「」」<br>「」」<br>「」」<br>「」」<br>「」」<br>「」」<br>「」」<br>「」」<br>「」」<br>「」」<br>「」」<br>「」」<br>「」」<br>「」」<br>「」」<br>「」」<br>「」<br>「」」<br>「」」<br>「」」<br>「」」<br>「」<br>「」<br>「」」<br>「」<br>「」<br>「」」<br>「」<br>「」」<br>「」<br>「」」<br>「」<br>「」」<br>「」」<br>「」」<br>「」」<br>「」」<br>「」」<br>「」」<br>「」」<br>「」」<br>「」<br>「」」<br>「」<br>「」」<br>「」」<br>「」」<br>「」」<br>「」」<br>「」」<br>「」」<br>「」<br>「」」<br>「」<br>「」」<br>「」<br>「」<br>「」<br>「」<br>「」」<br>「」<br>「」<br>「」<br>「」<br>「」」<br>「」<br>「」<br>「」<br>「」<br>「」<br>「」<br>「」<br>「」<br>「」<br>「」<br>「」<br>「」<br>「」<br>「」<br>「」<br>「」<br>「」<br>「」<br>「」<br>「」<br>「」」<br>「」<br>「」」<br>「」<br>「」<br>「」」<br>「」」<br>「」」<br>「」<br>「」<br>「」<br>「」<br>「」<br>「」<br>「」<br>「」<br>「」<br>「」<br>「」<br>「」<br>「」<br>「」<br>「」<br>「」<br>「」<br>「」<br>「」<br>「」<br>「」<br>「」<br>「」<br>「」<br>「」<br>「」<br>「」<br>「」<br>「」<br>「」<br>「」<br>「」<br>「」<br>「」<br>「」<br>「」<br>「」 」<br>「」<br>「」<br>「」<br>「」<br>「」<br>「」<br>「」 」<br>「」<br>「」<br>「」<br>「」<br>「」<br>「」 」<br>「」 」<br>「」<br>「」<br>「」 」<br>「」<br>「」 」<br>「」<br>「」<br>「」 」<br>「」 」<br>「」<br>「」 」<br>「」<br>「」 」<br>「」<br>「」 」<br>「」 」 」<br>「」 」<br>「」 」<br>「」<br>「 」 」<br>「 」<br>「」 」<br>「」<br>「」 」<br>「」 」<br>「」 」<br>「 」 」<br>「 」<br>「」 」<br>「 」<br>「 」 」<br>」 |
|                                                                                                    |                                                                                                    |
| Distriction         Distriction         Distriction <thdistriction< th=""> <thdistriction< th=""></thdistriction<></thdistriction<>                                                                                                    |                                                                                                    |
|                                                                                                    | 上学校での2000年の2000年の2001年27年本大大工士を有ペランルます                                                                                                    |
|                                                                                                    | は20070326名の992で、エグキストメニューをオープノルます><br>「<br>「<br>「<br>「<br>「<br>「<br>「<br>「<br>「<br>「<br>「<br>「<br>「                                                                                                    |
| Distriction         Distriction         Distriction <thdistriction< th=""> <thdistriction< th=""></thdistriction<></thdistriction<>                                                                                                    |                                                                                                    |

項目の移動は右のスクロールバーを使っ ておこないます。

# 刊行にあたって・執筆者一覧

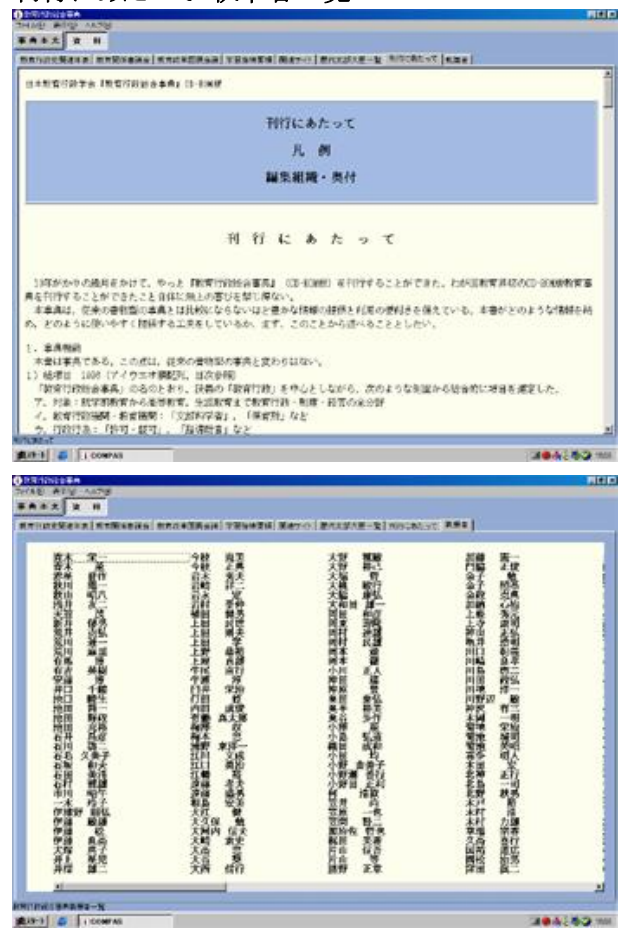

刊行にあたって 凡 例 編集組織・奥付 を掲載。

執筆者名(敬称略)を五十音順で掲載。

## 書籍・事典の多重使用

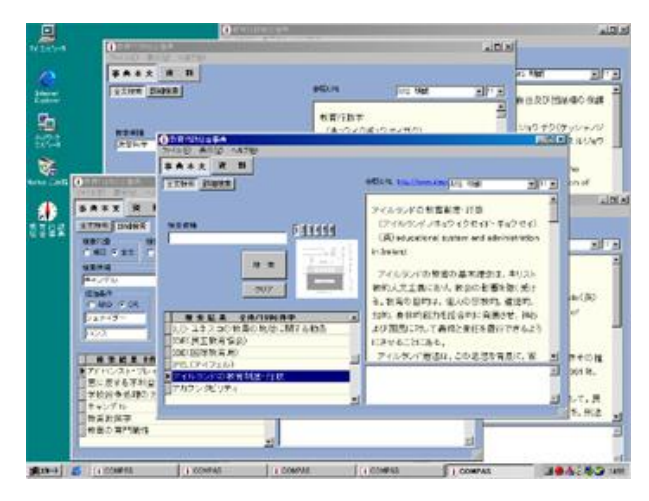

本ソフトは、机の上に多数の書物を同時に 広げて、閲覧するときと同様の使い方がで きます。

デスクトップ上のアイコンをマウスでダブル クリックすると、新しい事典が起動します。

多数起動した書籍・事典が、それぞれ単独 で動きます。

書籍・事典本文中の語句をコピーして、別の書籍・事典の入力欄に貼り付けて、連鎖あるいは多 重分岐させて調査を進めることができます。

## 検索方法

書籍内検索は、「標準検索(全文検索)」、「詳細検索」の二種類を設けてあります。

- a)標準検索は,全文検索で抽出する方式です。
- b) 詳細検索は, 読者の選択の自由度を以下のように高めました。
- ① 検索対象について、項目名に限定するか、全文を対象とするかを選択可能としました。

② 項目名に検索対象を限定した場合,「前方一致」「部分一致」「後方一致」の3選択を可能としました。

③ 3つまでの検索語について, すべてを含む(AND検索)か, いずれかを含む(OR検索)かを選択可 能としました。

#### 検索結果の表示

検索結果(本文)において,指定された検索語を朱文字で示し読者の便宜を図ることとしました。 検索されたキー・ワーズが「赤字」で示されるので,今なにを問題にしているのかが一目瞭然です。

#### 画面の見易さ

文字の大きさは、字のポイントの変更により読者の望む大きさに変えることができます。 また、フォントの種類、画面のサイズも変えられます。 画像の表示やホームページも呼び出すことができ、立体的な利用法を提供できます。

## 書き込み機能

各ページに「メモ欄」があり、当該ページ記事に関連した利用者自身のメモが自由に書き込めます。 文字数は無限。しかも、いつまでも保存され、加筆でき、コピーができます。

多数の添付資料を併せ持つことができます。

他のアプリケーションとの連携も容易です。

#### 書籍・事典の多重起動ができます。

本ソフトは、机の上に多数の書物を同時に広げて、閲覧するときと同様の使い方ができます。

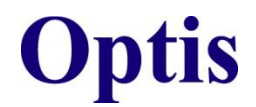

電子出版 Optis 仕様

動作環境 書籍・事典ソフト Optis を使用するためには以下の動作環境が必要です。

■対応機種:Pentium/90MHz以上のCPUが実装されたWindowsパソコン(DOS/V)

- ■O S: 日本語 WindowsXP/Vista/7/8/8.1/10(32/64bit 版)
- ■メモリ:最低 32MB(推奨 64MB 以上)

■ハードディスク:130MB 以上の空きスペースが必要

\*CD-ROMドライブ及び、ホームページ閲覧やメールを使用する場合にはモデムや LAN などインタ ーネットに接続できる環境が必要です。

Optis 仕様

■検索機能:簡易検索・複合検索

- ■検索対象:項目名検索・全文検索・キーワード検索
- ■検索方法:前方一致·部分一致·後方一致
- ■追加条件:検索文字をAND(かつ)・OR(または)で3候補まで追加可能
- ■検索結果:該当項目一覧表示及びヒット件数表示・検索文字を本文中でマーカー表示(赤色)
- ■画像データ:サムネール・拡大表示(1項目につき6枚まで)・印刷機能
- ■フォント変更:フォント・文字サイズ(ポイント)・文字カラーを選択可能
- ■印 刷:本文·画像印刷
- ■複 写:本文のコピー&ペースト
- ■メモ欄:各項目ごとにメモ欄を常備(入力文字数は無制限)
- ■U R L:URL データ選択時、ブラウザを自動起動
- ■多重起動:多重起動数は制限なし(使用コンピュータの環境による)
- ■ヘルプ:図解マニュアル及びステータス・バー上でのポップアップヘルプ

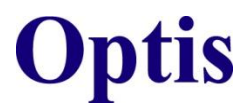

電子出版 Optis 仕様

# ファイルレイアウト

6

## (書籍・事典本文)

| ID(Key) | 数值型 | 6  |
|---------|-----|----|
| KOUMOKU | 文字型 | 62 |
| HONMON  | メモ型 |    |
| HPURL   | 文字型 | 62 |
| G       | 論理型 |    |
| MYMEMO  | メモ型 |    |

# (書籍・事典画像)

| ID(Key) | 数值型   |
|---------|-------|
| G1      | バイナリ型 |
| G2      | バイナリ型 |
| G3      | バイナリ型 |
| G4      | バイナリ型 |
| G5      | バイナリ型 |
| G6      | バイナリ型 |

# (資料1・年表形式)

| YYYY    | 文字型 | 4  |
|---------|-----|----|
| MM      | 文字型 | 2  |
| DD      | 文字型 | 2  |
| KOKUMEI | 文字型 | 64 |
| KW      | 文字型 | 64 |
| BUN     | メモ型 |    |
|         |     |    |

(資料2~6・その他) html形式

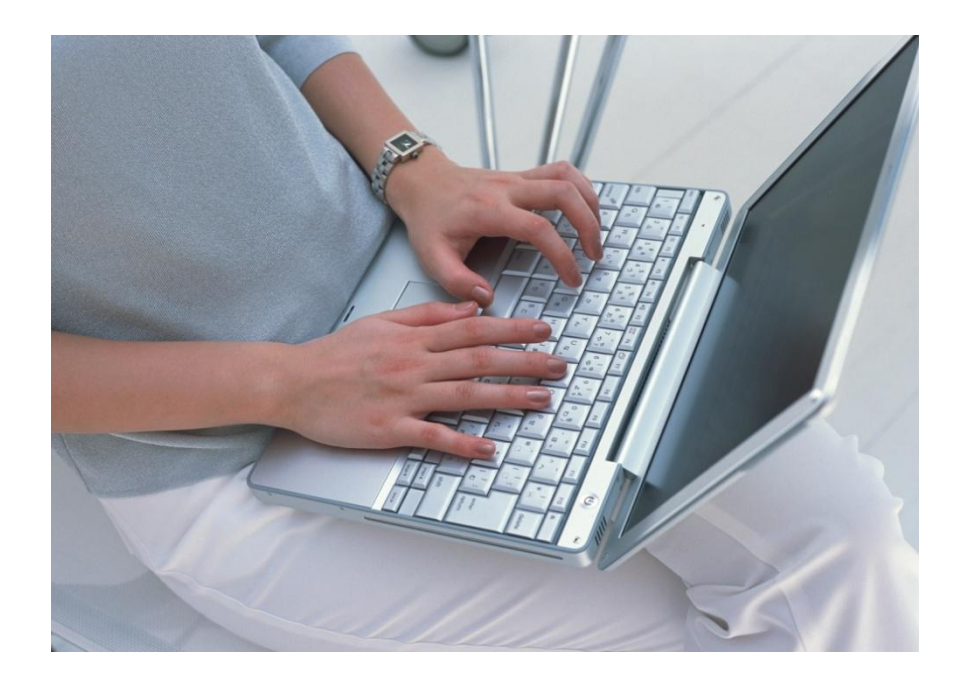

出版社様に約20年間鍛え抜かれた経験をアイデアにして、多忙な出版社様に解決策を提供します。

出版社様特有の業務仕様を知り尽くした技術で、開発にかかる時間を大幅に短縮します。

独創性と付加価値を高めて、現場のニーズにマッチした製品を安い価格で提供します。

徹底したコストダウンと出版社様の要望を熟知した対応で、安定した品質の製品と継続的なサービスを提供します。

出版社様や公の機関で高い評価を得た、書籍・事典ソフトをシンプルかつパワフルにご活用ください。

出版技研株式会社 代表取締役 中間敏隆

出版技研株式会社 〒102-0073 東京都千代田区九段北4-3-17 TEL 03-5848-7572 FAX 03-5848-7573 mail@shuppan-giken.co.jp www.shuppan-giken.co.jp